# **DegreeWorks Plans Tab**

The **Student Educational Planner (SEP)** is a Planning tool that students and advisors can use to create academic Plans based on a student's future academic goals.

As a student or an advisor, you can use the **Plans** tab to create academic Plans.

# **Access Plans**

To access the Plans for a student, first search for and select the student in the DegreeWorks interface and then select the **Plans Tab**.

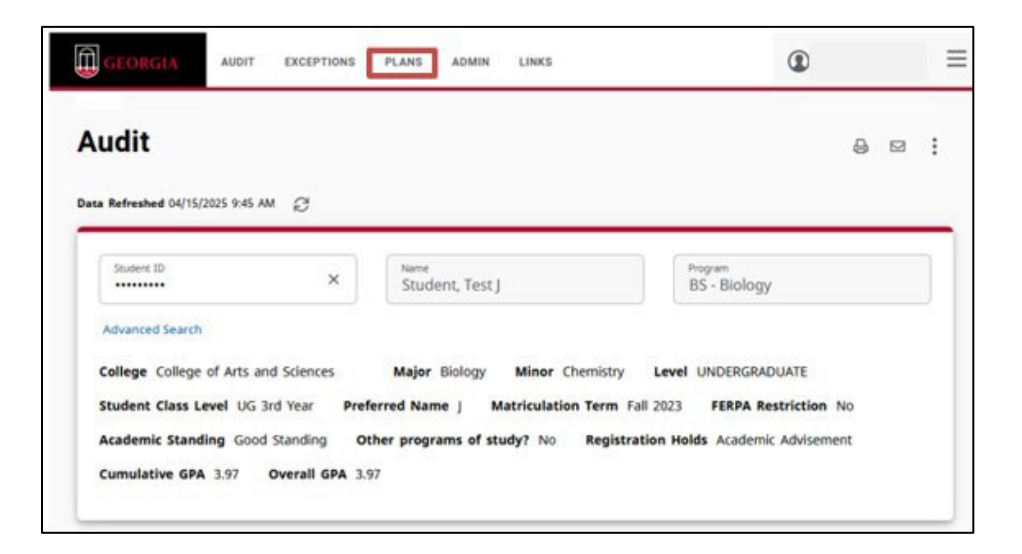

If Plans already exist for the student, they will display under the **Plan List** card.

| 35_Biology (Fall 2024) Yes                            |   |            |         |    |        |   |
|-------------------------------------------------------|---|------------|---------|----|--------|---|
|                                                       | 5 | 04/22/2025 | BS_BIOL | UG | Locked | Ŵ |
| ipring 2024 academic advising plan BCMB pre-dental Ye | s | 09/13/2023 | BS      | UG | Locked |   |
| all 23 Proposed Schedule Yes                          | s | 06/02/2023 | BS      | UG | Locked | Û |

Users can either edit an existing Plan or create a new Plan. Best practice is to only edit Plans you have created, but all advisors can edit any Plan and students can edit any Plan on their record that is not **locked**.

UGA Office of the Registrar

*Note:* Plans auto-save after any change is made. There is no way to undo changes that have been saved.

*Note:* If this error message displays when selecting a Plan, it cannot be edited. The saved Plan program does not match the student's record.

() This plan degree and school combination does not match the student's curriculum. Please ensure the correct plan has been chosen before updating.

# **Editing a Plan**

Click on a Plan to begin editing.

| BS_Biology (Fall 2024) 🖉 🗆                    |                                | PLAN LI                   | ST NEW PLAN |
|-----------------------------------------------|--------------------------------|---------------------------|-------------|
| Program BS - Biology                          |                                |                           |             |
| Level UNDERGRADUATE                           |                                |                           |             |
| rogram of Study Status (Graduate Only)        |                                |                           |             |
| otal Planned Credits 42.0                     |                                |                           |             |
| Active Yes Lock Status Locked Tracking Status | DN TRACK                       |                           |             |
|                                               |                                |                           |             |
|                                               |                                |                           |             |
| updated: on 04/22/2025                        | a black                        |                           |             |
| What in Delete plan Save as copy Creat        | EDIOCK                         |                           |             |
| - / >                                         |                                |                           | 400 TENH    |
| =                                             |                                |                           | ADD TERM    |
|                                               |                                |                           |             |
| Fall 2024 Credits: 18                         | Spring 2025 Credits: 16        | Summer 2025               | Credits: 8  |
|                                               |                                |                           |             |
| +                                             | +                              |                           | +           |
|                                               |                                |                           |             |
| CHEM 2211                                     | PHYS 1112                      | CBIO 3400                 | :           |
| Credits: 3.0                                  | Credits: 4.0                   | Credits: 4.0              |             |
| ON TRACK                                      | D                              |                           |             |
|                                               | · · ·                          |                           |             |
| CHEM 2211L Credits: 1.0                       | ENGL 1101 or MATH 1113 or POLS | ECOL 3500<br>Credits: 3.0 | :           |

The Plan **Description** is the description entered by the person who created the Plan.

BS\_Biology (Fall 2024) Ø 

The Program and Level for which this Plan is meant are displayed next.

| Progra | am | BS - | Biology  |
|--------|----|------|----------|
| Level  | UN | DER  | GRADUATE |

Note: Program of Study Status (Graduate Only) is only used by Graduate and Professional programs.

Program of Study Status (Graduate Only)

Active indicates whether the Plan is currently being used for an active major. Locked indicates whether the Plan can be modified by the student or if it has been locked by an advisor.

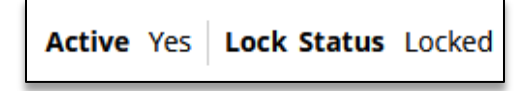

To edit information in the top card, users can click on the pencil icon next to the description.

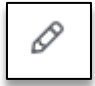

The requirements for each term are displayed along with the total credits specified for all the requirements on the term.

| < >                                |   |                                      | ADD T  | ERM SS                    |
|------------------------------------|---|--------------------------------------|--------|---------------------------|
| Fall 2024<br>OFF TRACK Credits: 18 | : | Spring 2025  NOT TRACKED Credits: 16 | :      | Summer 20:<br>NOT TRACKED |
| +                                  |   | +                                    |        |                           |
| CHEM 2211<br>Credits: 3.0          | • | PHYS 1112<br>Credits: 4.0            | *<br>* | Comment<br>Apply to Major |

The terms card can be expanded by clicking on the icon in the right upper corner of the Plan term card.

# 8

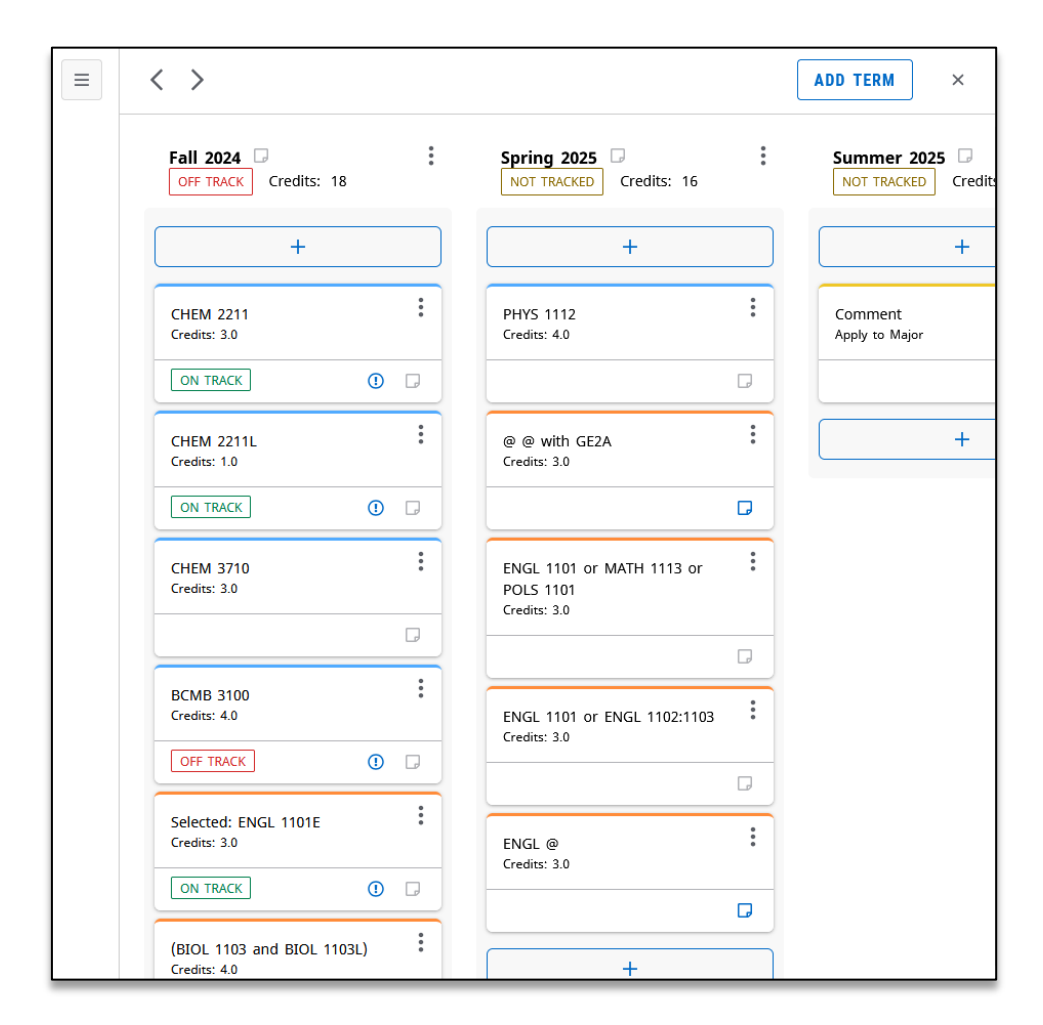

See Term Requirements section for information about populating and editing requirements.

#### Notes

Notes are used to provide additional information or tips to users when modifying or creating a Plan. Notes can be added to the Plan, to terms on the Plan, and to requirements in a term. Advisors can also mark notes "Internal Use Only" so that they will only be visible to other advisors.

# Add a Note

Complete the following steps to add a note:

1. Click the Notes icon on the Plan, term, or requirement for which you want to add the note. The *Notes* page pop-up will display.

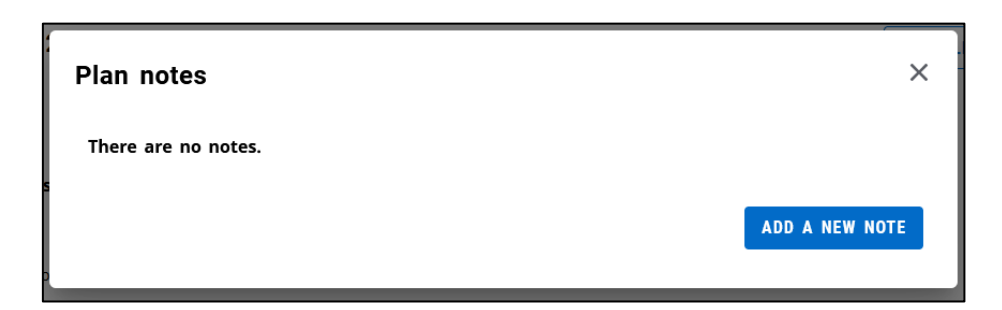

2. Click Add a New Note. A text editor will display.

|                          | ADD A NEW NOTE       |                  |
|--------------------------|----------------------|------------------|
| Add a new note           | 7 - 100720 NVD - 537 | ×                |
| Add description          |                      |                  |
| Not available to student |                      | CANCEL SAVE NOTE |

- 3. Type or copy and paste the content for the note in the editor.
- 4. Advisors have the option to mark notes as internal use only by selecting the **Not available to student** checkbox. These notes will still be available to other advisors.

Not available to student

5. Click Save Note.

Multiple notes can be saved to a requirement.

## Edit a Note

Complete the following steps to edit a note:

1. Click the Note icon. If a requirement already has a note, it will be highlighted in blue.

UGA Office of the Registrar

2. Click the ellipsis beside the note and choose **Edit note** from the dropdown.

| equirement Notes                 |             |                |
|----------------------------------|-------------|----------------|
| Created on 04/22/2025            |             | :              |
| Ву                               |             |                |
| Area II Life or Physical Science | w/o a Lab   |                |
|                                  |             |                |
|                                  |             | ADD A NEW NOTE |
| SCIECCEU, ENVOL ITUTE            | •           |                |
|                                  |             |                |
|                                  | View note   |                |
|                                  | Edit note   |                |
|                                  | Delete note |                |

- 3. Edit and format the note as required.
- 4. Advisors have the option to mark the edited note as internal use only by selecting the **Not available to student** checkbox. These notes will still be available to other advisors.

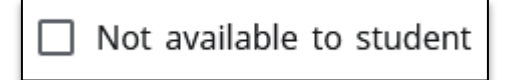

G

5. Click Save Note.

#### Delete a Note

Complete the following steps to delete a note:

- 1. Click the note icon. If a requirement already has a note, it will be highlighted in blue.
- 2. Click on the ellipsis beside the note and choose **Delete Note** from the dropdown.

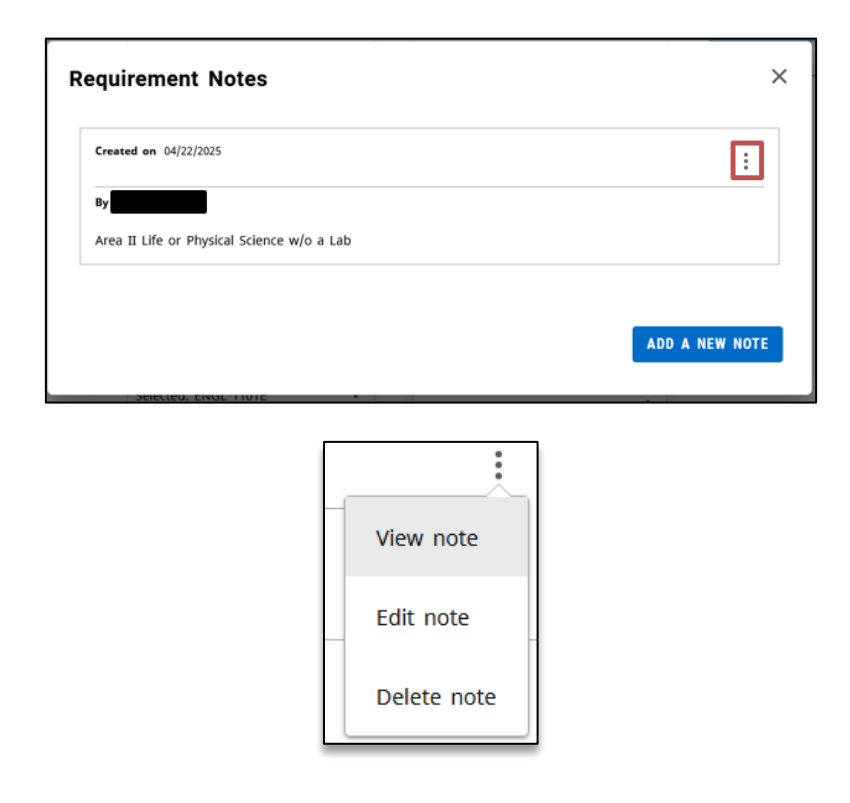

Click **Delete** at the upper right corner of the page. A message is displayed, prompting you to confirm the action.

| Delete note                                            |  |
|--------------------------------------------------------|--|
| Are you sure you want to permanently delete this note? |  |
| CANCEL DELETE NOTE                                     |  |

4. Click **Delete Note**.

# **Create a Plan**

You can create a Plan based on a template or you can create one using a blank Plan.

- For a blank Plan, you will need to select and add the terms individually.
- A Plan based on a template will have the terms and requirements pre-defined. Templates are now created in PARC. If you are interested in a Template for your majors or department, you can make changes to existing Plans during the annual Bulletin update cycle through the PARC system. Once the Bulletin goes live, no additional changes will be permitted to the programs. For additional information, please contact Curriculum Systems

(<u>bulletin@uga.edu</u>). A program of study will help in the development of the Template. Templates will be added as available to the template menu.

## Create a Plan using a Blank Plan

Complete the following steps to create a Plan:

1. Click **New Plan** on the Plans List card. The **Create Plan** box is displayed.

| n List                                   |                                                       | NEW PLAN |
|------------------------------------------|-------------------------------------------------------|----------|
|                                          | NEW PLAN                                              |          |
| Create Plan                              |                                                       | >        |
|                                          | a stemplate or would you like to start from constably |          |
| Would you like to create a plan based or | T a template of would you like to start from scratch? |          |

2. Click **Blank Plan**. The new blank Plan will display.

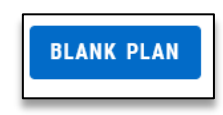

3. Select a **Starting Term** from the dropdown. Click Submit.

| ~     |
|-------|
| SUBMI |
|       |

4. Enter a **Description** for the Plan.

*Note:* Program of Study Status (Graduate Only) dropdown is only used by Graduate and Professional programs.

| Edit Plan                               | ×      |
|-----------------------------------------|--------|
| Description *                           |        |
| Program of Study Status (Graduate Only) | ~      |
| Active Locked                           |        |
|                                         | CANCEL |

| Description *<br>BS_Biology (Fall 2025) |  |
|-----------------------------------------|--|
| 33_5161635 (1 dii 2025)                 |  |

5. If this is an active major, select the **Active** check box.

| Edit Plan                               | ×      |
|-----------------------------------------|--------|
| Description *<br>BS_Biology (Fall 2025) |        |
| Program of Study Status (Graduate Only) | ~      |
| Active Locked                           |        |
|                                         | CANCEL |

6. The **Locked** check box can be used to prevent students from making modification to the Plan. After being locked, advisors can still modify the Plan.

| ×      |
|--------|
|        |
| ~      |
| CANCEL |
|        |

7. Click Save. This will take you to the card where you can begin adding courses and editing the Plan.

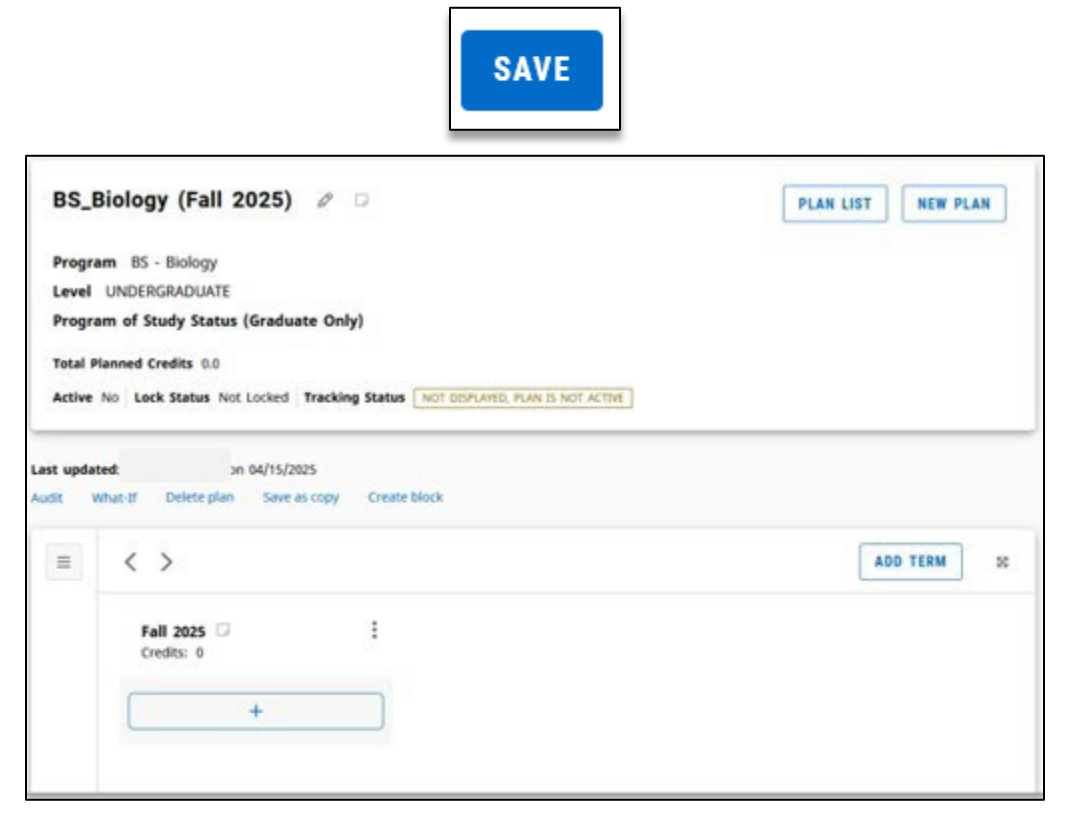

8. To add terms to the Plan, click the Add Term button. Select an additional term from the dropdown and click Add.

|                             | ADD TERM      | ]        |
|-----------------------------|---------------|----------|
| Add Term                    |               | ×        |
| Please select a term to add | to this plan. | ~        |
|                             |               | CANCEL   |
| < >                         |               | ADD TERM |
| Fall 2025 🖵<br>Credits: 0   | : Spring 2026 |          |
| +                           | +             |          |

There are several ways to add requirements. See **Term Requirements** section for information about populating requirements.

# Create a Plan Based on a Template

Complete the following steps to create a Plan:

1. Click **New Plan** on the Plans List card. The Create Plan box will display.

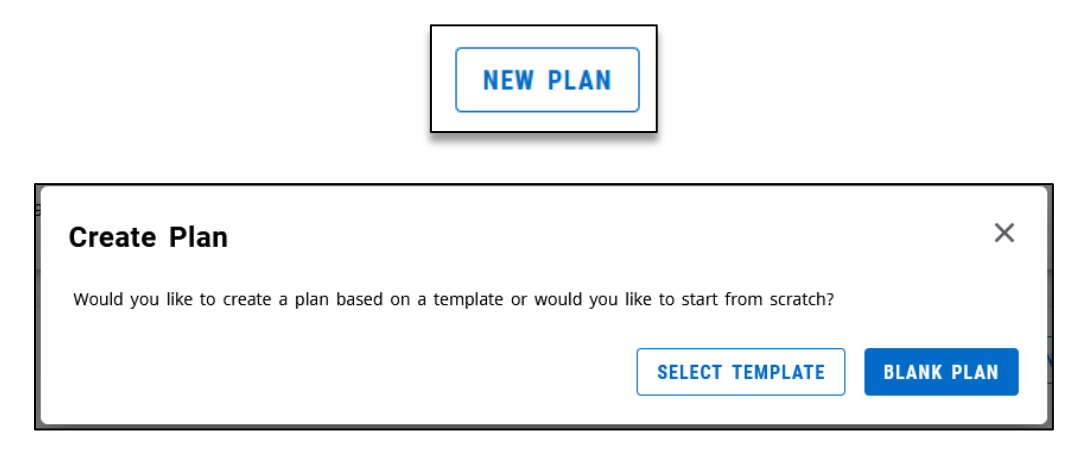

2. Click Select Template. A pop-up will display.

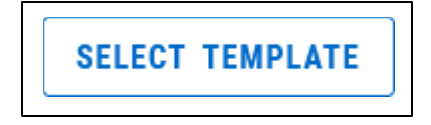

| Select Starting Term *                               |       |         | ~       | Search Templates            |         | Q          |
|------------------------------------------------------|-------|---------|---------|-----------------------------|---------|------------|
| Description 🛧                                        | Level | College | Program | Term scheme                 | Who     | Modified   |
| AB_Chinese Language and Literature                   | UG    | AS      | AB      | FALLSTART_4YRS_NOSUMMERTERM |         | 9/29/2024  |
| AB_Chinese Language and Literature -<br>copy of      | UG    | AS      | AB      | FALLSTART_4YRS_NOSUMMERTERM |         | 11/29/2023 |
| AB_Economics (Fall 2016)                             | UG    | BU      | AB      | FALLSTART_4YRS_YEAR3SUMMERT |         | 11/27/2023 |
| AB_Economics (Years One and Two) (Fall<br>2016)      | UG    | BU      | AB      | FALLSTART_2YRS_FOURSEMESTER |         | 11/27/2023 |
| AB_Economics (Years Three and Four)<br>(Fall 2016)   | UG    | BU      | AB      | FALLSTART_2YRS_YEAR1SUMMERT |         | 11/28/2023 |
| BBA_Accounting (Fall 2016)                           | UG    | BU      | BBA     | FALLSTART_4YRS_NOSUMMERTERM |         | 11/27/2023 |
| BBA_Accounting (Years One and Two)<br>(Fall 2016)    | UG    | BU      | BBA     | FALLSTART_2YRS_FOURSEMESTER |         | 11/27/2023 |
| BBA_Accounting (Years Three and Four)<br>(Fall 2016) | UG    | BU      | BBA     | FALLSTART_2YRS_YEAR1SUMMERT |         | 11/28/2023 |
| BBA_Economics (Fall 2016)                            | UG    | BU      | BBA     | FALLSTART_4YRS_YEAR3SUMMERT |         | 11/27/2023 |
| BBA_Economics (Years One and Two) (Fall<br>2016)     | UG    | BU      | BBA     | FALLSTART_2YRS_FOURSEMESTER |         | 11/27/2023 |
| Total results: 503                                   |       |         |         | K < Page                    | 1 of 51 | > >        |

3. Select Starting Term from the dropdown.

| Select Star | ting Term * | ~ |
|-------------|-------------|---|
|             |             |   |

 Choose a template. Users have the option of searching using the Search Templates field or by clicking through the results pages. Plans are also sortable by all columns.
 *Note:* Some of the program names in the Description column have abbreviated titles due to character restrictions. When using the search field, typing the full title may yield fewer results.

| Search Templates        | ٩ |
|-------------------------|---|
| Search Templates supply | × |

| Description 1                                                                       | Level | College | Degree       |
|-------------------------------------------------------------------------------------|-------|---------|--------------|
| BBA_Management (Operations & Supply Chain<br>Mgmt) (2025)                           | UG    | BU      | BBA_MGMT     |
| BBA_Management and International Business<br>(Operations & Supply Chain Mgt) (2025) | UG    | BU      | BBA_INTB_MAN |

After selecting a template, users can edit the Plan. This may include changing the description, marking the Plan as Active and/or Locked, and deleting or reassigning courses.

See the **Term Requirements** section for information about populating requirements.

# **Term Requirements**

The following requirement types can be added to a term:

- Course
- Choice
- Placeholder

#### Add a Course Requirement to a Term

Complete one of the following methods to add a Course requirement to a term:

Method 1: Use the plus sign under the term.

| <b>Fall 2025</b><br>Credits: 0 |   | : |
|--------------------------------|---|---|
|                                | + |   |

1. This will pull up **Still Needed** courses. Click the **checkboxes** beside courses to select them. Multiple courses can be chosen before selecting **Add to Plan**.

| Add requirements to Fall 2            | 025                                  |                   | X |
|---------------------------------------|--------------------------------------|-------------------|---|
| Subjects                              |                                      |                   | ^ |
| Courses Still needed                  |                                      |                   | 1 |
| University Requirements               |                                      |                   |   |
| Physical Education Requirement - 1 C  | Credit in                            |                   |   |
| PEDB @                                |                                      | ~                 |   |
| Area F/VI: Biology                    |                                      |                   |   |
| Physics - Choose from 1 of the follow | wing                                 | ~                 |   |
| Major: Biology                        |                                      |                   |   |
| Biochemistry & Molecular Biology - 1  | Class in                             |                   |   |
| Course BCMB 3100                      | Title Intro Biochem and Molec Biol   | Credits 4.0       |   |
| Course BCMB 3100H                     | Title Intro Biochem and Molec Biol H | Credits 4.0       |   |
| Course BCMB 4020                      | Title Blochem and Molecular Blol II  | Credits 3.0       |   |
| Cell & Developmental Biology - 1 Cla  | ss in                                |                   | ~ |
|                                       |                                      | CANCEL ADD TO PLA | N |

2. Alternatively, users can click on the **Courses** tab. Search for a course using the dropdown, search bar, or by searching the results pages at the bottom. Click the **checkboxes** beside courses to select them. Multiple courses can be chosen before selecting **Add to Plan**.

| Cour     | ses        | Still needed          |                                               | >   |
|----------|------------|-----------------------|-----------------------------------------------|-----|
| Subj     | jects      | ~                     | Search by title Q                             |     |
| AGR      | & APPI     | LIED ECONOMICS (AAEC) |                                               |     |
|          | Course     | AAEC 4150             | Title Energy Economics Credits 3              | .0  |
|          | Course     | AAEC 4200             | Title Advanced Agricultural Selling Credits 3 | .0  |
|          | Course     | AAEC 4210             | Title Production Econ Credits 3               | .0  |
|          | Course     | AAEC 4250H            | Title Env Pub Hith Law Credits 3              | .0  |
|          | Course     | AAEC 4510             | Title Land Economics Credits 3                | .0  |
|          | Course     | AAEC 4610             | Title Applied Econometrics Credits 4          | .0  |
|          | Course     | AAEC 4610L            | Title Applied Econometrics Lab Credits 0      | .0  |
|          | Course     | AAEC 4710             | Title Rural Econ Develop and Growth Credits 3 | .0  |
|          | Course     | AAEC 4720             | Title Applied Inti Develop Econ Credits 3     | .0  |
|          | Course     | AAEC 4730             | Title World Food Economy Credits 3            | .0  |
| fotal re | esults: 25 | 5487                  | KI < Page 5 of 2549                           | > 8 |
|          |            |                       | CANCEL                                        |     |

**Method 2:** Drop and drag from the side bar.

1. Expand the sidebar. This will pull up **Still Needed** courses.

| = < >                |                            | ADD TERM |
|----------------------|----------------------------|----------|
| Fall 2025 Credits: 0 | Spring 2026 Credits: 0     |          |
| +                    | +                          |          |
|                      |                            |          |
|                      |                            |          |
|                      | < Still Needed >           |          |
|                      | University Requirements    |          |
|                      | Physical Education Require |          |
|                      | Physics                    |          |
|                      | Major: Biology             |          |
|                      | Biochemistry & Molecular > |          |

2. Click on one of the requirement options.

| <     | Still Needed            |   | > |
|-------|-------------------------|---|---|
| Unive | ersity Requirements     |   | ^ |
| Phys  | ical Education Require  | > |   |
| Area  | F/VI: Biology           |   |   |
| Phys  | ics                     | > |   |
| Majo  | r: Biology              |   |   |
| Bioch | nemistry & Molecular    | > |   |
| Cell  | & Developmental Biol    | > |   |
| Ecolo | gy/Evolutionary Biology | > |   |

3. Drag and drop one of the course options into one of the terms.

| <               | Still Needed                             | >          |
|-----------------|------------------------------------------|------------|
| Major           | : Biology                                |            |
| All /<br>Bioche | mistry & Molecular Biol                  | ogy        |
| _               |                                          |            |
| BCN             | MB 3100 Intro Bioc                       | 1          |
| BCN<br>BCN      | MB 3100 Intro Bioc<br>MB 3100H Intro Bio | (i)<br>(i) |

| Fall 2025 🕞<br>Credits: 3 | * |
|---------------------------|---|
| +                         |   |
| BCMB 4020<br>Credits: 3.0 | : |
|                           |   |
| +                         |   |

**Method 3:** Drag and drop Course option from the Requirements sidebar.

1. Click the left arrow in the Still Needed sidebar.

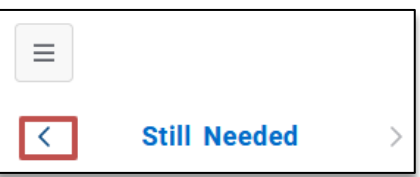

2. Drag and drop the Course option into a Term. This will open a pop-up.

| < Requirements | > |
|----------------|---|
| Choice         | + |
| Course         | + |
| Placeholder    | + |

| New Requirement            | ×      |
|----------------------------|--------|
| Requirement type<br>Course |        |
| Term *<br>Spring 2026      | ~      |
| Critical Honors            |        |
| Course requirement *       | Q      |
| Credits                    |        |
| Minimum grade              | ~      |
|                            | CANCEL |

3. Type a course number and prefix into the search bar. This will display options matching what was typed. A course must be chosen from the suggested options before saving. An error message will pop up if Save is selected before one of the suggested options is chosen.

| New Requirement                                                                 | ×           |
|---------------------------------------------------------------------------------|-------------|
| Requirement type<br>Course                                                      |             |
| Term *<br>Spring 2026                                                           | ~           |
| Critical Honors                                                                 |             |
| Course requirement * PHYS 1112 Intro Physics Electricity                        | ×           |
| PHYS 1112 Intro Physics Electricity<br>PHYS 1112L Intro Physics Electricity Lab |             |
| Minimum grade                                                                   | ~           |
|                                                                                 | CANCEL      |
| turse requirement *<br>HYS 1112 Intro Physics Electricity                       | ×           |
| PHYS 1112 Intro Physics Electricity<br>PHYS 1112L Intro Physics Electricity Lab |             |
| Ainimum grade                                                                   | v           |
|                                                                                 | CANCEL SAVE |

4. Once a course is chosen, the credit hours will auto-populate and will appear grayed out. If a course has variable credit, it will default to the highest possible credit value. Instead of being gray like a standard course, the Credits field will be white and editable. If the variable credit requirement needs to be lowered, the user can manually change the number.

| Course requirement * PHYS 1112    | × |
|-----------------------------------|---|
| Credits<br>4.0                    |   |
|                                   |   |
|                                   |   |
| Course requirement *<br>MUSI 4000 | × |

5. If applicable, select a grade from the **Minimum Grade** drop-down list. **This is optional.** 

| Course requirement * PHYS 1112 | × |
|--------------------------------|---|
| Credits<br>4.0                 |   |
| Minimum grade                  | ~ |

6. If this is a critical requirement for the term, select the **Critical** check box. *Note:* Critical should not be overused. This is primarily for "show stopping" prerequisite courses. In the current term, critical marks will be green for on-track or red for off-track. The Plan is considered off-track if two or more terms are off-track. The student must have an active and locked Plan for tracking to apply.

| Requirement type<br>Course        |   |
|-----------------------------------|---|
| ✓ Critical                        |   |
|                                   |   |
| Course requirement *<br>CHEM 2211 | × |

| Fall 2024  OFF TRACK Credits: 11 |    | 0<br>9<br>0 |
|----------------------------------|----|-------------|
| +                                |    |             |
| CHEM 2211<br>Credits: 3.0        |    | :           |
| ON TRACK                         | 0  | D           |
| CHEM 2211L<br>Credits: 1.0       |    | •           |
| ON TRACK                         | () | D           |
| CHEM 3710<br>Credits: 3.0        |    | •           |
|                                  |    | D           |
| BCMB 3100<br>Credits: 4.0        |    | :           |
| OFF TRACK                        | !  | P           |
| +                                |    |             |

Nightly jobs will update tracking for the current term only.

7. To add a note to the requirement, click the **Notes** icon.

| Fall 2025                 | Credits: 3 |     |
|---------------------------|------------|-----|
|                           | +          |     |
| BCMB 4020<br>Credits: 3.0 |            | ••• |
|                           |            |     |
|                           | +          |     |

8. To see additional information for the course, click the ellipsis beside the individual course or for the term.

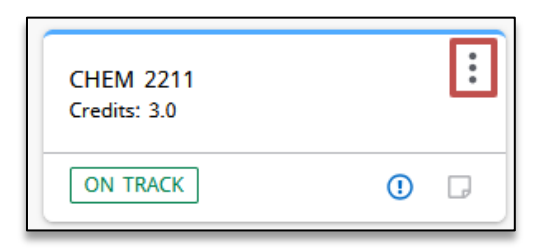

| CHEM 22          | 211                       |
|------------------|---------------------------|
| Credits:         | More information          |
|                  | Edit this requirement     |
| CHEM<br>Credits: | Reassign this requirement |
|                  | Delete this requirement   |

**More Information** displays course information that includes the course name, title, minimum credits, and sections for the course in real time.

| ourse                                                      | Inform                                             | ation                                                          |                                                                                                |                                                                                                    | ×                                                       |
|------------------------------------------------------------|----------------------------------------------------|----------------------------------------------------------------|------------------------------------------------------------------------------------------------|----------------------------------------------------------------------------------------------------|---------------------------------------------------------|
| СНЕМ 2                                                     | 2211 -                                             | 3 Cred                                                         | its - Modern                                                                                   | Organic Chemistry I                                                                                                    | í                                                       |
| This course,<br>and discuss<br>include stru<br>of physical | , the first<br>es commo<br>icture, cha<br>and chem | of a two-ser<br>on functiona<br>racterization<br>ical properti | nester sequence, is a<br>l groups from the pe<br>a, preparation, organ<br>es to molecular stru | an introduction to the chemistry of caa<br>erspective of molecular structure. Area<br>ic synthesis, stereochemical concepts,<br>cture.      | rbon compounds<br>s of emphasis<br>and the relationship |
| Sections:                                                  |                                                    |                                                                |                                                                                                |                                                                                                    |                                                         |
| Term                                                       | CRN                                                | Section                                                        | Seats open                                                                                     | Meeting times                                                                                                    | Campus                                                  |
| Fall 2024                                                  | 13095                                              | 0                                                              | 2 (out of 120)                                                                                 | M W F 10:20am - 11:10am<br>Tu 03:55pm - 04:45pm<br>W 05:30pm - 07:00pm<br>W 05:30pm - 07:00pm<br>W 05:30pm - 07:00pm<br>W 05:30pm - 07:00pm | Athens                                                  |
| Fall 2024                                                  | 49794                                              | 0                                                              | 2 (out of 170)                                                                                 | M W F 11:30am - 12:20pm<br>Tu 05:30pm - 06:20pm<br>W 05:30pm - 07:00pm<br>W 05:30pm - 07:00pm<br>W 05:30pm - 07:00pm<br>W 05:30pm - 07:00pm | Athens                                                  |
| Fall 2024                                                  | 57193                                              | 0                                                              | -1 (out of 222)                                                                                | M W F 09:10am - 10:00am<br>M 12:40pm - 01:30pm<br>W 05:30pm - 07:00pm<br>W 05:30pm - 07:00pm<br>W 05:30pm - 07:00pm<br>W 05:30pm - 07:00pm  | Athens                                                  |
|                                                            |                                                    |                                                                |                                                                                                | Tu Th 09:35am - 10:50am<br>Tu 12:45nm - 01:35nm                                                                                             |                                                         |

# Add a Choice Requirement to a Term

The **Choice** requirement type can be used to add several courses or a range of courses as a single group requirement.

A Choice can be equivalent course options, a course wildcard (ENGL @), course wildcard with attribute (@@ with GE2A), lecture and lab combinations, or a range of courses (ENGL 1101:1103). Users can also add multiple rows of options. If the Plan contains multiple options, you can select one of the options as the requirement.

Examples of commonly used options:

• *Equivalent courses:* ENGL 1101, 1101E, 1101S.

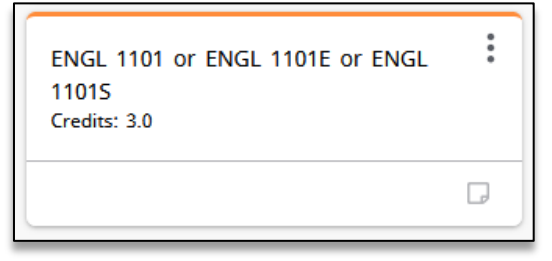

• Single course and a range of courses: ENGL 1101 and ENGL 1102:1103. This implies that ENGL 1101 and ENGL 1102, ENGL 1102E, and ENGL 1103 are a part of the requirement option.

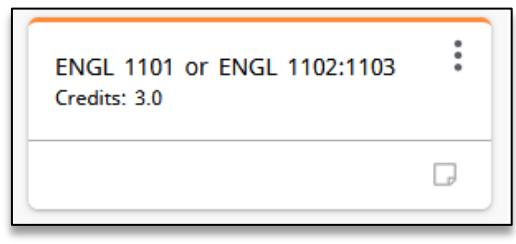

• All courses of a particular type using a wildcard: ENGL @. This implies that any of the courses containing "ENGL" (ENGL 1101, 1102, etc.) are included as part of the requirement option.

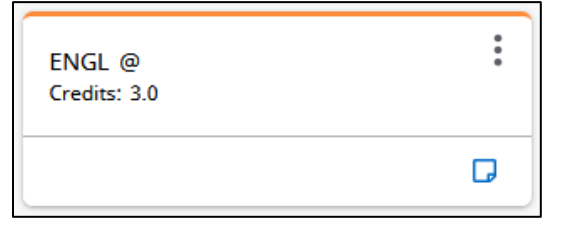

• All courses of a particular type using a wildcard: ENGL 3@ or ENGL 4@ or ENGL 5@. This second example implies that any upper division ENGL course is included as part of the requirement option.

| ENGL 3@ or ENGL 4@ or ENGL<br>5@<br>Credits: 3.0 | : |
|--------------------------------------------------|---|
|                                                  | Ģ |

• *Wildcard requirement with attribute:* @ @ with GE2A. This implies that any course containing a Core Area II Lecture attribute is a requirement option.

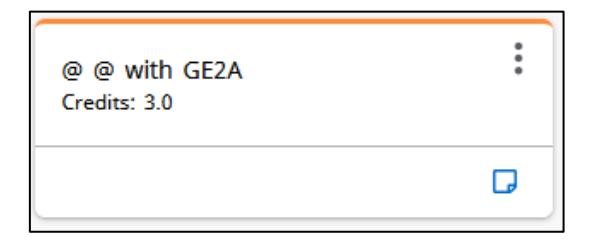

• A variety of courses: ENGL 1101, MATH 1113 or POLS 1101.

| ENGL 1101 or MATH 1113 or POLS<br>1101<br>Credits: 3.0 |   |
|--------------------------------------------------------|---|
|                                                        | G |

• Lecture and Lab combinations: BIOL 1103 and 1103L OR PBIO 1210 and 1210L.

| (BIOL 1103 and BIOL 1103L) or (PBIO 1210 and PBIO 1210L)<br>Credits: 4.0 | 0<br>0<br>0 |
|--------------------------------------------------------------------------|-------------|
|                                                                          | D           |

Complete the following steps to add a Choice requirement to a term:

1. Expand the sidebar. This will pull up **Still Needed** courses.

| = | < >                  |   |                        |   | ADD TERM 50 |
|---|----------------------|---|------------------------|---|-------------|
|   | Fall 2025 Credits: 0 | : | Spring 2026 Credits: 0 | 1 |             |
|   | +                    |   | +                      |   |             |
|   |                      |   |                        |   |             |

2. Click the left arrow in the sidebar.

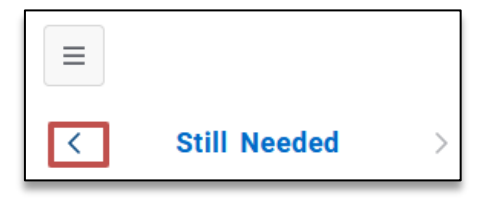

3. Drag and drop the Choice option into a Term. This will open a pop-up.

|                            | < Requirements  | >                     |
|----------------------------|-----------------|-----------------------|
|                            | Choice          | +                     |
|                            | Course          | +                     |
|                            | Placeholder     | +                     |
| New Require                | ment            | ×                     |
| Requirement type<br>Choice |                 |                       |
| Term *<br>Fall 2024        |                 | ~                     |
| Critical [                 | Honors          |                       |
| Choice requirem            | ient            | Add                   |
| Course                     | * Q Attribute   | <ul> <li>✓</li> </ul> |
| Add a paired               | l course or lab |                       |
|                            |                 | CLEAR SELECTION       |
| Credits                    |                 |                       |
| Minimum grade              |                 | ~                     |
|                            |                 | CANCEL                |

4. Type a Choice option into the search field. A dropdown will appear and display options matching what was typed. **Choose one of the suggested options before saving.** An error message will pop up if Save is selected before one of the suggested options is chosen.

|   | Course * ENGL 1102 English Compo ×   | Attribute | ~ 0             |
|---|--------------------------------------|-----------|-----------------|
|   | ENGL 1102 English Composition        |           |                 |
|   | ENGL 1102E English<br>Composition II |           | CLEAR SELECTION |
| _ | ENGL 1102S English                   |           |                 |

After selecting a Choice option, users can add other options using the **Add** button. This will add an additional search field and an "OR" to the requirement after the Choices have been saved.

| Choic | e requirement                                                |   |           |   | Ad          |
|-------|--------------------------------------------------------------|---|-----------|---|-------------|
| 0     | Course *<br>ENGL 1101                                        | × | Attribute | ~ | Û           |
|       | Add a paired course or lab                                   |   |           |   |             |
|       |                                                              |   |           |   |             |
| Choi  | ce requirement                                               |   |           |   | Ado         |
| Choi  | ce requirement Course * ENGL 1101                            | × | Attribute | ~ | Ado<br>آلاً |
| Choi  | ce requirement Course * ENGL 1101 Add a paired course or lab | × | Attribute | ~ | Add<br>آل   |

Attribute

Users can also add paired options using the **Add a paired course or lab** button. This will add an additional search field and an "AND" to the requirement after the Choices have been saved.

×

| - | Course *  |   |           |   |  |
|---|-----------|---|-----------|---|--|
| 0 | BIOL 1103 | × | Attribute | ~ |  |

Ο

ENGL 1101E

Add a paired course or lab

⑪

| Choic  | ce requirement         |                              |           |   |   | Add |
|--------|------------------------|------------------------------|-----------|---|---|-----|
| 0      | Course *<br>BIOL 1103  | ×                            | Attribute |   | ~ | Û   |
|        | and                    |                              |           |   |   |     |
|        | Course *               | Q                            | Attribute |   | ~ |     |
| Choice | e requirement          |                              |           |   |   | Add |
| 0      | Course *<br>BIOL 1103  | ×                            | Attribute |   | ~ | Û   |
|        | and                    |                              |           |   |   |     |
|        | Course *<br>BIOL 1103L | ×                            | Attribute |   | ~ |     |
|        |                        |                              |           |   | _ |     |
|        | (BIC<br>Crea           | DL 1103 and BIG<br>lits: 4.0 | DL 1103L) | * |   |     |
|        |                        |                              |           |   |   |     |

Users can use a combination of the **Add** button and **Add a paired course or lab** to create a requirement for multiple paired courses.

| ~ | Ē                           |
|---|-----------------------------|
|   |                             |
|   |                             |
| ~ |                             |
| ~ | Û                           |
|   |                             |
| ~ |                             |
|   | <ul><li></li><li></li></ul> |

5. If applicable, users can also use **attributes** as a part of the Choice requirement. A course attribute is a designation that helps categorize a course for a specific purpose. For example, a course attribute may indicate whether a course fulfills particular program or graduation requirements or highlights specific course characteristics such as format or the inclusion of special components (e.g., lab, writing-intensive). Course attributes also assist both students and advisors with identifying courses that meet certain academic requirements.

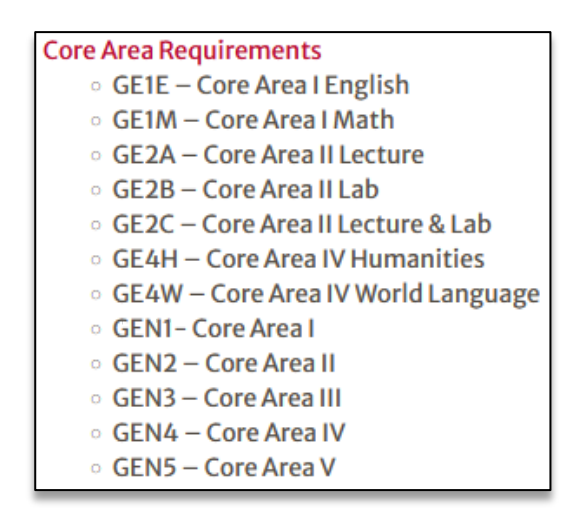

After typing the prefix and course number, choose an attribute from the dropdown.

| Choid | ce requirement             |   |                                   |   | Add |
|-------|----------------------------|---|-----------------------------------|---|-----|
| 0     | Course *<br>@ @            | × | Attribute                         | ~ | Û   |
|       | Add a paired course or lab |   |                                   |   |     |
| Choic | e requirement              |   |                                   |   | Add |
| 0     | Course *<br>@ @            | × | Attribute<br>Core Area II Lecture | ~ | Û   |
|       | Add a paired course or lab |   |                                   |   |     |

After saving the requirement, the code will appear in the Plan. Best practice is to add a note.

| @ @ with GE2A<br>Credits: 3.0 | *     |
|-------------------------------|-------|
|                               | G     |
|                               |       |
|                               | - 4 2 |

Add description Area II Life or Physical Science w/o a Lab

The benefit of using attributes is that they pull all courses meeting this criterion into the More Information course link.

|                                                                                                    | @ @                                                                                                    | with (                                                                                                    | GE2A                                                                                                    |                                                                                                    | :                                                                                                    |
|----------------------------------------------------------------------------------------------------|----------------------------------------------------------------------------------------------------|----------------------------------------------------------------------------------------------------|----------------------------------------------------------------------------------------------------|----------------------------------------------------------------------------------------------------|----------------------------------------------------------------------------------------------------|
|                                                                                                    | Credi                                                                                                    | ts: 3.0                                                                                                    | More infor                                                                                                    | mation                                                                                                    |                                                                                                    |
|                                                                                                    |                                                                                                    | _                                                                                                    | Edit this re                                                                                                    | equirement                                                                                                    |                                                                                                    |
|                                                                                                    | ENGI<br>1101<br>Credit                                                                                                    | L 1101<br>ts: 3.0                                                                                                    | Reassign t                                                                                                    | his requirement                                                                                                    |                                                                                                    |
|                                                                                                    |                                                                                                    |                                                                                                    | Delete this                                                                                                    | requirement                                                                                                    |                                                                                                    |
| ourse In                                                                                                    | formatio                                                                                                    | 'n                                                                                                    |                                                                                                    |                                                                                                    |                                                                                                    |
| ANTH 20                                                                                                    | 45 - 3 C                                                                                                    | redits -                                                                                                    | Intro Biologica                                                                                                    | l Anthropology                                                                                                    |                                                                                                    |
| Biological anth<br>students will i<br>health, and cu<br>and behavior                                                                                                    | nropology is the<br>earn about the<br>liture, including<br>of human and                                                                                                    | he study of<br>e interdeper<br>g human-in<br>estors and i                                                                                                    | human biological evolu<br>ndent relationships bet<br>duced effects on the er<br>non-human primates.                                                                                                    | tion and blocultural variation<br>ween the environment, hum<br>ivironment, as well as the e                                                                                                    | n. In this course,<br>an adaptation,<br>volution, biology                                                                                                    |
| Sections:                                                                                                    | CRN                                                                                                    | Section                                                                                                    | Seats open                                                                                                    | Meeting times                                                                                                    | Campus                                                                                                    |
|                                                                                                    |                                                                                                    |                                                                                                    | 48 (out of 48)                                                                                                    | To be announced                                                                                                    | Athens                                                                                                    |
| Soring 2026                                                                                                    | 66934                                                                                                    | 0                                                                                                    |                                                                                                    |                                                                                                    |                                                                                                    |
| Spring 2026                                                                                                    | 66934                                                                                                    | 0                                                                                                    | 300 (out of 300)                                                                                                    | To be appounded                                                                                                    | Athons                                                                                                    |
| Spring 2026<br>Spring 2026<br>Spring 2026<br>ANTH 20<br>Biological ant<br>students will ib<br>wealth, and cu<br>and behavior<br>aught 95% or                                                                                                    | 66934<br>70074<br>70093<br>H45E - 3 (<br>hropology is the<br>earn about the<br>future, includim<br>of human and<br>more online.                                                                                                    | 0<br>0<br>Credits<br>c study of<br>e interdepee<br>g human-in<br>estors and i                                                                                                    | 300 (out of 300)<br>24 (out of 24)<br>- Intro Biological<br>human biological evolu<br>ndent relationships bet<br>duced effects on the ei-<br>non-human primates. N                                                                                                    | To be announced<br>To be announced<br>cal Anthropology<br>tion and biocultural variation<br>were the environment, hum<br>wironment, as well as the e<br>ion traditional format: This of                                                                                                    | Athens<br>Athens<br>n. In this course<br>an adaptation,<br>volution, biology<br>course will be                                                                                                    |
| Spring 2026<br>Spring 2026<br>Spring 2026<br>ANTH 20<br>Biological anth<br>tutudents will i<br>health, and cu<br>and behavior<br>taught 95% or<br>ANTH 20<br>Biological anth<br>tutudens will i<br>health, and cu<br>and behavior<br>courses taugh<br>satigments t<br>practices of a<br>students of t                                                                                                    | 66934<br>70074<br>70093<br>H45E - 3 (<br>hropology is ti<br>earn about th<br>earn about th<br>time, includin<br>of human ance<br>more online.<br>H45W - 3<br>hropology is ti<br>earn about th<br>iture, includin<br>of human ance<br>e as writing in<br>human the<br>furne, neckultar<br>gument, evide<br>urther writing                                                                                                    | 0<br>Credits<br>the study of<br>a interdepent<br>g human-inv<br>estors and in<br>Credits<br>the study of<br>a interdepent<br>g human-inv<br>estors and interdepent<br>g human-inv<br>estors and interdepent<br>setors and interdepent<br>interdepent<br>setors and interdepent<br>interdepent<br>setors and interdepent<br>interdepent<br>setors and interdepent<br>setors and interdepent<br>se                                 | 300 (out of 300)<br>24 (out of 24)<br>- Intro Biologia<br>human biological evolu-<br>duced effects an the e-<br>non-human primates. I-<br>- Intro Biologia<br>duced effects an the e-<br>duced effects and the e-<br>biological evolution in the evolution<br>on human primates. I-<br>tch means that the con-<br>bitash the communic<br>bitash the communic                                                                                                    | To be announced<br>To be announced<br>To be announced<br>cal Anthropology<br>tion and biocultural variation<br>ween the environment, awail as the e<br>cal Anthropology<br>tion and biocultural variation<br>cal Anthropology<br>tion and biocultural variation<br>wiroomment, as well as the e<br>oner the environment, hum<br>wirooment, as well as the e<br>attributed substantial and<br>to variational discipline?                                                                                                    | Athens<br>Athens<br>Athens<br>n. In this course<br>an adaptation, biology<br>ourse will be<br>n. In this course<br>an adaptation,<br>volution, biology<br>watth is used<br>ongoing withing<br>for example, Br                                                                                                    |
| Spring 2026<br>Spring 2026<br>Spring 2026<br>ANTH 20<br>Biological anth<br>students will I<br>health, and cu<br>and behavior<br>taught 95% or<br>ANTH 20<br>Biological anth<br>students will I<br>health, and cu<br>curres taugh<br>satigroments to<br>protocos of a<br>students for fi<br>instruction am<br>teaching assis                                                                                                    | 66934<br>70074<br>70093<br>445E - 3 0<br>rropology is ti<br>aam about th<br>iurre, incluide<br>of human and<br>more online.<br>445W - 3<br>hropology is ti<br>aam about th<br>iurre, incluide<br>of human and<br>e as writing in<br>a satifytimette<br>taref assigned<br>10 - 3 C                                                                                                    | 0<br>0<br>0<br>0<br>Credits<br>ne study of a<br>interdepend<br>g human-in-<br>extors and it<br>Credits<br>ne study of a<br>interdepend<br>a interdepend<br>g human-in-<br>extors and it<br>interdepend<br>interdepend<br>inte | 300 (aut of 300)<br>24 (aut of 40)<br>- Intro Biologia<br>- Intro Biologia<br>duced effects on the e<br>one-human primates. It<br>- Intro Biologi<br>human biological evolu-<br>ndent relationships bet<br>duced effects on the e<br>on-human primates. It<br>- Intro Biologi<br>human biological evolu-<br>ndent relationships bet<br>duced with the communi-<br>tion human termine focu-<br>b teach the communi-<br>tion the communi-<br>tion the communi-<br>sel on the classification<br>set with the communi-<br>set on the classification<br>set of the classification<br>of the classification<br>set of the classification<br>of the classification<br>of the classification<br>of the classification of the classification<br>of the classification of the classification<br>of the classification of the classification<br>of the classification of the classification of the classification<br>of the classification of the classification of the clas                                                                                                    | To be announced<br>To be announced<br>al Anthropology<br>tion and biocultural variation<br>ween the environment, hum<br>vironment, as well as the e<br>constraditional format: This of<br>cal Anthropology<br>tion and biocultural variation<br>were the environment, hum<br>vironment, as well as the e<br>is constraditional discipline?<br>port writing as a process, a<br>of biophese, and the instru-<br>port writing as a process.                                                                                                    | Athens<br>Athens<br>Athens<br>In this courses<br>an adaptation,<br>wolution, biology<br>ocurse will be<br>an adaptation,<br>wolution, biology<br>watth's lused<br>ongoing withing<br>to resample, B'<br>or example, B'<br>or example, B'<br>or example, B'<br>or example, B'                                                                                                    |
| Spring 2026<br>Spring 2026<br>Spring 2026<br>ANTH 20<br>Biological ant<br>taught 95% or<br>ANTH 20<br>Biological ant<br>taught 95% or<br>ANTH 20<br>Biological ant<br>taught 95% or<br>ANTH 20<br>Biological ant<br>taudens will i<br>health, and cu<br>curses taugh<br>assignments to<br>practices of a<br>taudents for fi<br>firstruction as<br>taudents for fi<br>firstruction as<br>taudents for firstruction as<br>taudents for firstruction as<br>taudents for firstruction as<br>taudents for firstruction as<br>taudents for fi<br>firstruction as<br>taudents for firstruction as<br>taudents for firstruction as<br>taudents for fi<br>fi<br>fi<br>fi<br>fi<br>fi<br>fi<br>fi<br>fi<br>fi<br>fi<br>fi<br>fi<br>f | 66934<br>70074<br>70093<br>445E - 3 (<br>ropology is the<br>sam about the<br>there, including<br>45W - 3<br>ropology is the<br>sam about the<br>there, including<br>of human and<br>e as writing in<br>there, including<br>of human and<br>e as writing in<br>that a) facilitate<br>gument, evide<br>asignment, evide<br>asignme                                                                                                    | 0<br>0<br>0<br>0<br>0<br>0<br>0<br>0<br>0<br>0<br>0<br>0<br>0<br>0<br>0<br>0<br>0<br>0<br>0                                                                                                    | 300 (out of 300) 24 (out of 24) - Intro Biological human biological evolu human biological evolu human biological                                                                                                    | To be announced<br>To be announced<br>To be announced<br>cal Anthropology<br>ton and biocultural variatis<br>ween the environment, hum<br>cal Anthropology<br>tion and biocultural variatis<br>ween the environment, hum<br>cal Anthropology<br>tion and biocultural variatis<br>ween the environment, a kum<br>cal Anthropology<br>tion and biocultural variatis<br>ween the environment, a kum<br>tion and biocultural variatis<br>ween the environment, a kum<br>tion and biocultural variatis<br>tion and biocultural variatis<br>tion and biocultural variatis<br>tion and biocultural variatis<br>tion and biocultural variatis<br>tion and biocultural variatis<br>tion and prove<br>the solar system.                                                                                                    | Athens<br>Athens<br>Athens<br>Athens<br>In this course<br>an adaptation, volution, biolog<br>ourse will be<br>ourse will be<br>n. In this course<br>an adaptation, volution, biolog<br>ourse will be<br>ongoing writing<br>for example, its sued<br>ongoing writing<br>for example, its sued<br>ongoing writing<br>tor (and/or the<br>as writers.                                                                                                    |
| Spring 2026<br>Spring 2026<br>Spring 2026<br>ANTH 20<br>Biological anth<br>trutadents will i<br>hasht, and cu<br>and behavior<br>ANTH 20<br>Biological anth<br>trutadents will i<br>health, and cu<br>and behavior<br>and behavior<br>and behavior<br>satight 95% will<br>health, and cu<br>and behavior<br>satight estimation<br>and behavior<br>satight estimation<br>and behavior<br>satight estimation<br>and behavior<br>satight estimation<br>and behavior<br>satight estimation<br>and behavior<br>satight estimation<br>and behavior<br>satight estimation<br>and behavior<br>satight estimation<br>and behavior<br>satight estimation<br>and behavior<br>satight estimation<br>and behavior<br>satight estimation<br>and behavior<br>satight estimation<br>satisfies and<br>Sections:                                                                                                    | 45534<br>70074<br>70073<br>445E - 3 (<br>mopology is the<br>aam about th<br>future, including<br>of human and<br>mopology is the<br>aam about th<br>future, including<br>of human and<br>a sa writing in<br>hat a) facilitar<br>gument, evide<br>urther writing<br>d assignments<br>tart assigned<br>10 - 3 Class<br>minor bodies<br>CRN                                                                                                    | o o Credits in tendopological interview interview interv                                                                                                    | 300 (out of 300)<br>24 (out of 24)<br>- Intro Biologia<br>- Intro Biologia<br>- Intro Biologi | To be announced<br>To be announced<br>To be announced<br>al Anthropology<br>ton and biocultural variatio<br>ween the environment, hum<br>vironment, as well as the e<br>cal Anthropology<br>ton and biocultural variatio<br>cal Anthropology<br>ton and biocultural variatio<br>ton and biocultural variatio<br>cal Anthropology<br>ton and biocultural variatio<br>ton and biocultural variatio<br>ton and biocultural variatio<br>ton and biocultural variatio<br>ton and biocultural variatio<br>ton and biocultural variatio<br>ton and biocultural variation<br>ton traditional format: The V<br>res includes substantial and<br>ton values of a discipline?<br>to the Solar System<br>the Solar System<br>tonal techniques. The solar<br>size system.                                                                                                    | Athens<br>Athens<br>Athens<br>In this course<br>an adaptation,<br>would only the<br>an adaptation,<br>would only only and<br>adaptation,<br>would only only and<br>adaptation,<br>would only only and<br>adaptation,<br>would only only and<br>adaptation,<br>would only only and<br>adaptation of the<br>switch succession<br>system planets,<br>Campus                                                                                                    |
| Spring 2026<br>Spring 2026<br>Spring 2026<br>ANTH 20<br>Biological ant<br>students will i<br>health, and cu<br>and behavior<br>ANTH 20<br>Biological ant<br>students will i<br>health, and cu<br>and behavior<br>courses taught<br>students will i<br>health, and cu<br>and behavior<br>courses taught<br>students for fi<br>instruction an<br>teaching assis<br>ASTR 10<br>Astranomy fro<br>satellites, and<br>Spectors:<br>Term<br>Spring 2026                                                                                                    | 66934<br>70074<br>70093<br>445E - 3 (<br>rropalogy is the<br>sam about the<br>ithurs, including<br>f human ance<br>r more online.<br>445W - 3<br>rropalogy is the<br>sam about the<br>ithurs, including<br>of human ance<br>a sw writing in<br>that a) facilitate<br>grument, evide<br>a signment<br>tarit assigned<br>10 - 3 CI<br>immor bodies.<br>CRN<br>56575                                                                                                    | O     O                                                                                                    | 300 (out of 300)<br>24 (out of 24)<br>- Intro Biological evolu-<br>human biological evolu-<br>human biological evolu-<br>duced effects on the ei-<br>onon-human primates. I-<br>- Intro Biological evolu-<br>duced effects on the ei-<br>non-human primates. I-<br>Intro Biological evolu-<br>duced effects on the ei-<br>non-human primates. I-<br>bi teach the comput-<br>lity, and format, c) ag<br>derise werk, in gradaus<br>advect with economy involu-<br>ation of the comput-<br>set on the comput-<br>set of the comput-<br>set on the exo-<br>set on the exo-<br>set on the exo-<br>set on the exo-<br>and evolution of the set<br>Seats open<br>115 (out of 115)                                                                                                    | To be announced<br>To be announced<br>To be announced<br>cal Anthropology<br>toon and biocultural variatis<br>ween the environment, hum<br>cal Anthropology<br>tion and biocultural variatis<br>cal Anthropology<br>tion and biocultural variatis<br>ween the environment, hum<br>tion and biocultural variatis<br>ween the environment, a well as the e<br>on straditional format: The y<br>cal Anthropology<br>tion and biocultural variation<br>ween the environment, a well as the<br>tion status of a disciplinant<br>tion subuce of a disciplinant<br>of a disciplinant<br>tion subuce of a disciplinant<br>tion subuce of a disciplinant<br>a school, and in profession<br>g objectives, and the instru-<br>vice Solar System<br>tional techniques. The solar<br>size system.<br>To be announced                                                                                                    | Athens<br>Athens<br>Athens<br>In this courses<br>an adaptation,<br>volution, biological<br>an adaptation,<br>volution, biological<br>an adaptation,<br>volution, biological<br>an adaptation,<br>volution, biological<br>substance and the second<br>second second second<br>second second second second<br>second second second second<br>second second second second<br>second second second second<br>second second second second<br>second second second second second<br>second second second second second<br>second second second second second<br>second second second second second second<br>second second second second second second<br>second second second second second second<br>second second second second second second second<br>second second second second second second second<br>second second second second second second second<br>second second second second second second second second<br>second second second second second second second second second<br>second second second second second second second second second second second second second second second second<br>second second |
| Spring 2026<br>Spring 2026<br>Spring 2026<br>ANTH 20<br>Biological ant<br>students will in<br>health, and cu<br>and behavior<br>ANTH 20<br>Biological ant<br>students will in<br>health, and cu<br>and behavior<br>courses taught 95% or<br>ANTH 20<br>Biological ant<br>health and cu<br>and behavior<br>courses taught<br>satigroments to<br>practices of a<br>students for fi<br>instruction an<br>teaching assis<br>ASTR 10<br>Sections:<br>Term<br>Spring 2026<br>The study of c                                                                                                    | 66934<br>70074<br>70093<br>445E - 3 1<br>45E - 3 1<br>45E - 3 1<br>45E - 3 1<br>45E - 3 1<br>45E - 3 1<br>45E - 3<br>45E - 3<br>45E - | o     o     c     c                                                                                                    | 300 (out of 300)<br>24 (out of 24)<br>- Intro Biological evolu-<br>human biological evolu-<br>human biological evolu-<br>human biological evolu-<br>duced effects on the e-<br>non-human primates. I-<br>Intro Biological evolu-<br>duced effects on the e-<br>non-human primates. I-<br>Intro Biological evolu-<br>duced effects on the e-<br>non-human primates. I-<br>bi teach the communi-<br>tips, and format, c) arg<br>demic werk, in gradual<br>evolution effects is earnin<br>and evolution of the se<br>Seats open<br>115 (out of 115)<br>Stellar and Ga                                                                                                    | To be announced<br>To be announced<br>To be announced<br>al Anthropology<br>tion and biocultural variation<br>wean the environment, hum<br>vironment, as well as the e<br>cal Anthropology<br>tion and biocultural variation<br>wean the environment, hum<br>vironment, as well as the e<br>to and biocultural variation<br>wean the environment, hum<br>vironment, as well as the e<br>to and biocultural variation<br>to and biocultural variation<br>to an environment. The variation<br>to an environment and the bioture<br>to an environment and the to an environment and the to an environment<br>to an environment and the to an environment and the to an environment<br>to an environment and the to an environment and the to an environment<br>to an | Athens Athens Athens Athens In This course an adaptation, volution, biology ourse will be In This course will be an adaptation, volution, biology ourse will be an adaptation, volution, biology for example, its and adaptation for example, its an adaptation, system planets, system planets, Athens natter, star                                                                                                    |
| Spring 2026<br>Spring 2026<br>Spring 2026<br>ANTH 20<br>Biological ant<br>studens will i<br>heakh, and cu<br>and behavior<br>ANTH 20<br>Biological ant<br>studens will i<br>heakh, and cu<br>and behavior<br>courses taught 95% or<br>ANTH 20<br>Biological ant<br>studens will i<br>heakh, and cu<br>and behavior<br>courses taught<br>studens will i<br>heakh, and cu<br>and behavior<br>courses taught<br>students will i<br>heakh, and cu<br>and behavior<br>courses taught<br>students will i<br>heakh, and cu<br>and behavior<br>and behavior<br>courses taught<br>students for fi<br>inistruction and<br>teaching assis<br>ASTR 10<br>Astronomy fro<br>satellites, and<br>Sections:<br>Term<br>Spring 2026<br>ASTR 10;<br>The study of c<br>clusters, our c                                                                                                    | 66934<br>70074<br>70093<br>445E - 3 (<br>rropology is the<br>sam about the<br>there, including<br>for human ance<br>romore online.<br>455W - 3<br>rropology is the<br>sam about the<br>there, including<br>of human ance<br>is as writing in<br>the asymptotic online.<br>455W - 3<br>ropology is the<br>sam about the<br>there, including<br>of human ance<br>of human ance<br>of human anc                                                                                                    | o     o     c     c                                                                                                    | 300 (out of 300)<br>24 (out of 24)<br>- Intro Biological coolu<br>human biological coolu<br>human biological coolu<br>human biological coolu<br>human biological coolu<br>human biological coolu<br>duced effects on the ei-<br>non-human primates. I-<br>Intro Biological coolu<br>duced effects on the ei-<br>non-human primates. I-<br>Intro Biological coolu<br>duced effects on the ei-<br>non-human primates. I-<br>Intro Biological coolu<br>duced effects on the ei-<br>non-human primates. I-<br>Intro Biological coolu<br>duced effects on the ei-<br>non-human primates. I-<br>Intro Biological coolu<br>duced effects on the ei-<br>son-human primates. I-<br>Intro Biological coolu<br>duced effects on the ei-<br>show the construction of the si-<br>section of the si-<br>Stellar and Ga<br>heir physical properties<br>and the origin and events<br>Steats open                                                                                                    | To be announced<br>To be announced<br>To be announced<br>cal Anthropology<br>ton and biocultural variation<br>ween the environment, a well as the e<br>cal Anthropology<br>ton and biocultural variation<br>cal Anthropology<br>ton and biocultural variation<br>were the environment, a well as the e<br>variation values of a discipline?<br>To be announced as a second<br>the Solar System<br>the Solar System<br>tional techniques. The solar<br>solar system.<br>Meeting times<br>and evolution, interstellar r<br>subution of the Universe.                                                                                                    | Athens Athens At                                                                                                    |

When students register for classes in Athena, they will see the corresponding attribute listed on applicable courses.

| Term: 202508   CRN: 10098 |                                                                            |   |
|---------------------------|----------------------------------------------------------------------------|---|
| Class Details             | Title:Concepts in Biology                                                  |   |
| Catalog                   | College: College of Arts and Sciences AS                                   |   |
| Course Description        | Hours:                                                                     |   |
| Instructor/Meeting Times  | Lecture: 3                                                                 |   |
| Enrollment/Waitlist       | Undergraduate UG                                                           |   |
| Restrictions              | Grading Modes:<br>Standard S                                               |   |
| Cross Listed Courses      | Satisfactory/Unsatisfactory U<br>Schedule Types:                           |   |
| Linked Sections           | Attributes:                                                                |   |
| Fees                      | College Biol Sci - A&S BAS<br>Env Lit - Prior to Fall 2012 ENV1            |   |
| Prereqs/Coreqs/Syllabus   | Env Aware - Fall 2012-Sum 2020 ENV2<br>Env Aware - Fall 2020 or later ENV3 |   |
| Bookstore Links           | Core Area II Lecture GE2A                                                  |   |
|                           | Core Area II GEN2                                                          | ` |

6. Specify the minimum **Credits** for the requirement. This field does not auto-populate for Choice.

| Credits<br>3.0 |  |  |  |
|----------------|--|--|--|
|                |  |  |  |

7. If applicable, select the grade requirement from the **Minimum Grade** drop-down list. **This is optional.** 

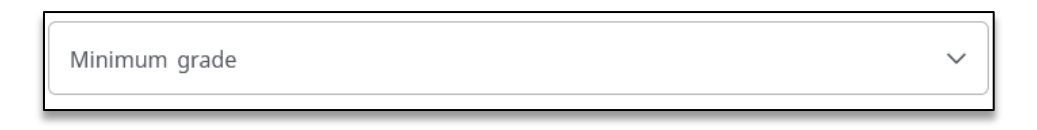

8. If this is a critical requirement for the term, select the **Critical** check box. *Note:* Critical markings should not be overused. This is primarily for "show stopping" prerequisite courses. In the current term, critical marks will be green for on-track or red for off-track. The Plan is considered off-track if two or more terms are off-track. The student must have an active and locked Plan for tracking to apply.

| Edit F            | Requirement                                                              |   | ×   |
|-------------------|--------------------------------------------------------------------------|---|-----|
| Requirer<br>Choic | ritical 🗌 Honors                                                         |   |     |
| Choice            | requirement                                                              |   | Add |
| 0                 | Course * X Attribute                                                     | ~ | Û   |
|                   | Add a paired course or lab                                               |   |     |
| 0                 | Course * X Attribute                                                     | ~ | Û   |
|                   | Add a paired course or lab                                               |   | _   |
|                   | ENGL 1101 or ENGL 1101E<br>Credits: 3.0                                  | : |     |
|                   | ON TRACK                                                                 | P |     |
|                   | (BIOL 1103 and BIOL 1103L) or (PBIO 1210 and PBIO 1210L)<br>Credits: 4.0 | : |     |
|                   | OFF TRACK                                                                | D |     |

9. To add a note to the requirement, click the **Notes** icon.

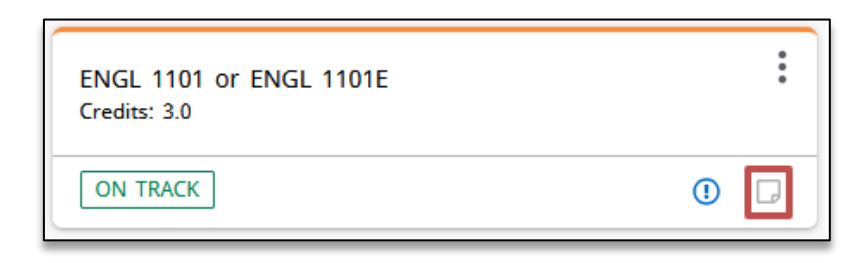

10. Once a specific course is selected for the individual student, select the radio button next to the course and Save.

| Choic             | ce requirement             |   |           |             | Add  |
|-------------------|----------------------------|---|-----------|-------------|------|
| 0                 | Course *<br>ENGL 1101      | × | Attribute | ~           | Ŵ    |
|                   | Add a paired course or lab |   |           |             |      |
| ۲                 | Course *<br>ENGL 1101E     | × | Attribute | ~           | Û    |
|                   | Add a paired course or lab |   |           |             |      |
|                   |                            |   |           | CLEAR SELEC | TION |
| Credi<br>3.0      | ts                         |   |           |             |      |
| Min               | nimum grade                |   |           |             | ~    |
|                   |                            |   |           | CANCEL      | SAVE |
|                   |                            |   |           |             |      |
|                   |                            |   |           |             |      |
| Select<br>Credits | ted: ENGL 1101E<br>s: 3.0  |   |           |             | :    |

#### Add a Placeholder to a Term

The Placeholder requirement type can be used to add requirements that cannot be categorized under the other available requirement types.

Complete the following steps to add a Placeholder requirement to a term:

1. Expand the sidebar. This will pull up the **Still Needed** courses.

| < >                  |   |                        |   | ADD TERM |
|----------------------|---|------------------------|---|----------|
| Fall 2025 Credits: 0 | I | Spring 2026 Credits: 0 | ÷ |          |
| +                    |   | +                      |   |          |
|                      |   |                        |   |          |

2. Click the left arrow in the sidebar.

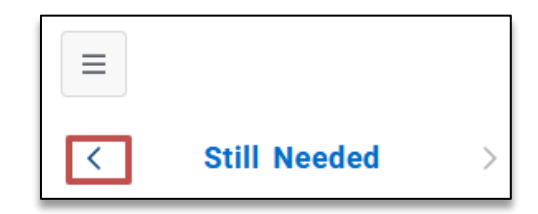

3. Drag and drop the Placeholder option into a Term. This will open a pop-up.

| ſ                               | < Requirements | >     |       |
|---------------------------------|----------------|-------|-------|
|                                 | Choice         | +     |       |
|                                 | Course         | +     |       |
|                                 | Placeholder    | +     |       |
| L                               |                |       |       |
| New Require                     | ment           |       | ×     |
| Requirement type<br>Placeholder |                |       |       |
| Term *<br>Summer 2026           |                |       | ~     |
| Placeholder *                   |                |       | ~     |
| Value *                         |                |       |       |
|                                 |                | CANCE | LSAVE |

4. Select "Comment" from the type of requirement from the **Placeholder Requirement** drop-down list.

| Placeholder *<br>Comment |  |        | ~    |
|--------------------------|--|--------|------|
| Value *                  |  |        |      |
|                          |  | CANCEL | SAVE |

5. Click inside the box under **Value** and enter the corresponding text for the requirement. This is best used for requirements such as applying to graduate, applying to enter the major, reminders of Legislative requirements, etc.

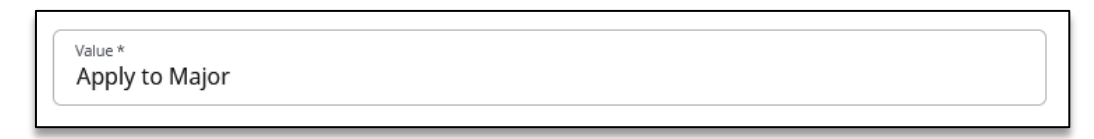

6. The value field has a character limit. To add a note to the requirement, click the **Notes** icon.

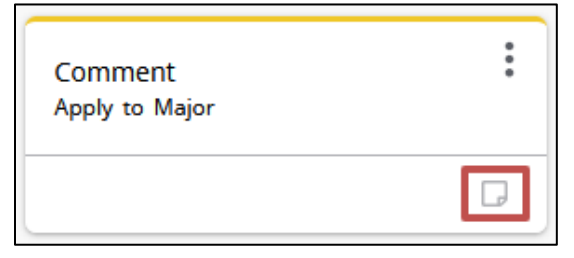

#### Reassign Requirements Between Terms

Drag and drop requirements to reassign them between existing terms on a Plan. Click on the requirement you want to reassign. Drag and drop it into a different term. This method is helpful when moving courses to an adjacent term.

Requirements can also be reassigned using the **Reassign this requirement** option. This method is helpful when moving courses across several terms.

1. Click the ellipsis beside the individual course.

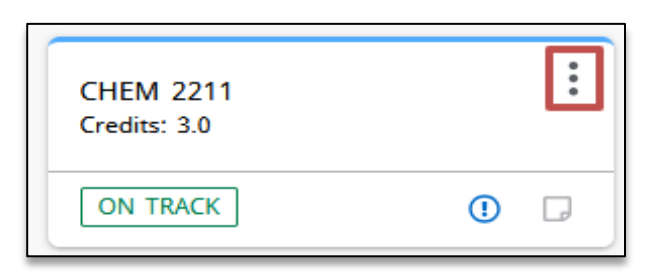

2. Choose **Reassign this requirement** from the dropdown.

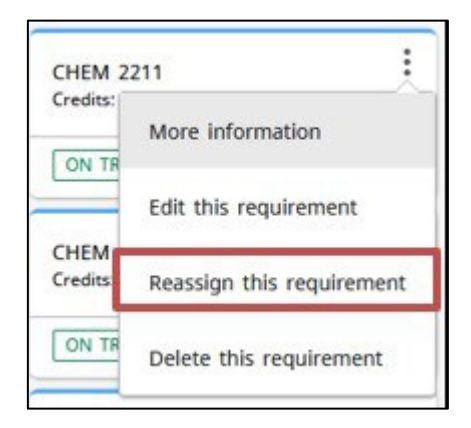

3. Select a term and click Reassign.

| Reassign Requirement    | ×      |
|-------------------------|--------|
| Reassign to which term? |        |
| Select term *           | ~      |
|                         | CANCEL |

#### **Reassign All Term Requirements**

You can reassign all the requirements from one term to another new term. Complete the following steps to reassign requirements:

1. Click the ellipsis beside the term and choose **Reassign this term** from the dropdown. This will open a pop-up window.

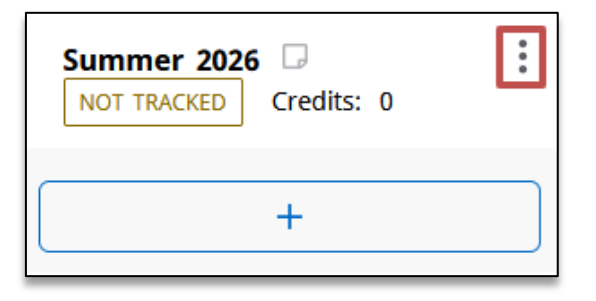

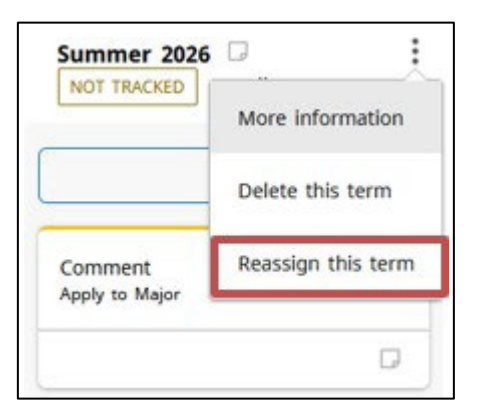

2. Select the term to which you want the requirements reassigned from the drop-down and click Reassign.

| Reassign Term           | ×               |
|-------------------------|-----------------|
| Reassign to which term? |                 |
| Select term *           | ~               |
|                         | CANCEL REASSIGN |

The new term is created and requirements are moved to the new term. The old term is removed.

*Note:* You cannot reassign all requirements from a term to an already existing term.

#### Delete a Requirement from a Term

Complete the following steps to delete a requirement from a term:

1. Click the ellipsis beside the individual courses or for the term. Choose **Delete this requirement** from the dropdown.

| CHEM 2211<br>Credits: 3.0 |   | : |
|---------------------------|---|---|
| ON TRACK                  | 1 | D |

| CHEM 2           | 211                       |
|------------------|---------------------------|
|                  | More information          |
|                  | Edit this requirement     |
| CHEM<br>Credits: | Reassign this requirement |
| ON TR            | Delete this requirement   |

2. Delete this requirement removes the course from the term.

| Delete Requirement                                            |        | ×                  |
|---------------------------------------------------------------|--------|--------------------|
| Are you sure you want to permanently delete this requirement? |        |                    |
|                                                               | CANCEL | DELETE REQUIREMENT |

#### Delete a term

1. Click the ellipsis beside the term and choose **Delete this term** from the dropdown. This will open a pop-up window.

| Summer 2026<br>NOT TRACKED | Credits: 0         |
|----------------------------|--------------------|
|                            | +                  |
| Summer 2026                |                    |
| NOT INCLED                 | More information   |
|                            | Delete this term   |
| Comment<br>Apply to Major  | Reassign this term |
|                            | D                  |

2. Click **Delete Term**. This will remove the term from the Plan.

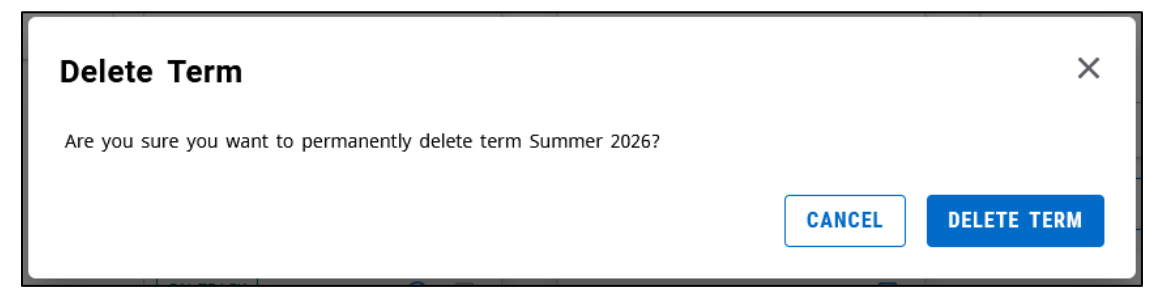

# **Additional Features**

#### Planner Audit

The **Audit** option displays a copy of the student's audit.

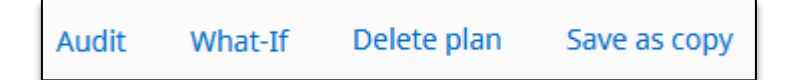

Future Planned courses as well as completed, in-progress, and transfer classes will display in this Planner audit. The courses that have not been taken yet but are required for completing the specified degree are listed as **Still Needed**.

|                                                                                | nner Audit                                                                                                    |                                                                                                    | ₽                                                                                                    |
|--------------------------------------------------------------------------------|----------------------------------------------------------------------------------------------------|----------------------------------------------------------------------------------------------------|----------------------------------------------------------------------------------------------------|
| Stud<br>Plan                                                                   | lent Name Student, Test<br>Description BS_Biology (                                                                                                    | J<br>Fall 2025)                                                                                                    | Degree Progress<br>Cumulative GPA<br>3.97                                                                                                    |
| Progr<br>Mino                                                                  | ram BS - Biology Level UN<br>r Chemistry Degree BS - B                                                                                                    | IDERGRADUATE<br>lachelor of Science                                                                                                    | Classification UG 3rd Year Major Biology<br>College College of Arts and Sciences                                                                                                    |
| udit Da                                                                        | te 04/22/2025 12:28 PM                                                                                                    |                                                                                                    |                                                                                                    |
|                                                                                |                                                                                                    |                                                                                                    | Collapse all                                                                                                    |
| Deg                                                                            | gree: Bachelor of S                                                                                                    | Science 🛛                                                                                                    |                                                                                                    |
| Deg                                                                            | gree: Bachelor of S<br>ts Required: 121 Credits App                                                                                                    | Science                                                                                                    | Collapse all                                                                                                    |
| Deg<br>Credi<br>Gene                                                           | gree: Bachelor of S<br>ts Required: 121 Credits App<br>ral Elective Credits Required = 1                                                                                                    | Science                                                                                                    | Collapse all NCOMPLETE 1 Term: Spring 2024 - Bulletin ctives section below for the number of elective credits that have                                                                                                    |
| Deg<br>Credi<br>Gene<br>alread<br>You h                                        | gree: Bachelor of S<br>Is Required: 121 Credits App<br>ral Elective Credits Required = 1<br>Jy been satisfied. Credits Taken<br>ave 94 overall credits. which in                                                                                                    | Science I<br>lied: 94 Bulletin<br>4. See General Ele<br>in excess of this r<br>clude courses app                                                    | Collapse all NCOMPLETE 1 Term: Spring 2024 - Bulletin ctives section below for the number of elective credits that have number may fall into the Excess Credit section. lied to audit requirements. In-Progress/Pre-Resistered Courses.                                                                                                    |
| Deg<br>Credi<br>Gene<br>alread<br>You H<br>Gene                                | gree: Bachelor of S<br>ts Required: 121 Credits App<br>ral Elective Credits Required = 1<br>dy been satisfied. Credits raken<br>wave 94 overall credits, which in<br>ral Elective, and Excess Credits                                                                                               | Science I<br>lied: 94 Bulletin<br>4. See General Ele<br>in excess of this r<br>cude courses app                                                     | Collapse all NCOMPLETE A Term: Spring 2024 - Bulletin Attives section below for the number of elective credits that have number may fall into the Excess Credit section. lied to audit requirements, In-Progress/Pre-Registered Courses,                                                                                                    |
| Deg<br>Credii<br>Gene<br>alread<br>You H<br>Gene<br>To via<br>(I), W<br>the to | gree: Bachelor of S<br>is Required: 121 Credits App<br>ral Elective Credits Required = 1<br>by been satisfied. Credits taken<br>have 94 overall credits, which in<br>ral Electives, and Excess Credits<br>we cross-listed and equivalent c<br>triting Intensive (W), please con<br>op of this page. | Science I<br>lied: 94 Bulletin<br>4. See General Ele<br>in excess of this r<br>clude courses app<br>ourses: Online Lea<br>sult the Bulletin. A      | Collapse all NCOMPLETE Term: Spring 2024 - Bulletin Ctives section below for the number of elective credits that have number may fall into the Excess Credit section. lied to audit requirements, In-Progress/Pre-Registered Courses, rning (E), Service-Learning (S), Honors (H), Integrated Language link to the the Bulletin can be found under the Links menu at                                                        |
| Dec<br>Credi<br>Gene<br>alread<br>You H<br>Gene<br>To vike<br>(I), w<br>the to | gree: Bachelor of S<br>is Required: 121 Credits App<br>ral Elective Credits Required = 1<br>by been satisfied. Credits taken<br>have 94 overall credits, which in<br>ral Electives, and Excess Credits<br>we cross-listed and equivalent c<br>riting Intensive (W), please com<br>op of this page.  | Science<br>ilied: 94 Bulleti<br>4. See General Ele<br>clude courses of this r<br>clude courses: Online Lea<br>sult the Bulletin. A<br>Still needed: | Collapse all NCOMPLETE Term: Spring 2024 - Bulletin Ctives section below for the number of elective credits that have number may fall into the Excess Credit section. lied to audit requirements, In-Progress/Pre-Registered Courses, rning (E), Service-Learning (S), Honors (H), Integrated Language link to the the Bulletin can be found under the Links menu at A minimum of 121 credits are required for this degree. |

Future Planned courses will display **PLAN** in the Grade column.

| Major: Biology                                                   | INCOMPLETE        |                                 |               |             |           |  |  |  |
|------------------------------------------------------------------|-------------------|---------------------------------|---------------|-------------|-----------|--|--|--|
| Credits Required: 34 Cred                                        | dits Applied: 24  | Bulletin Term: Spring 20        | 24 - Bulletin | GPA: 3.9    | 6         |  |  |  |
| Unmet conditions for this set of 10 Credits needed requirements: |                   |                                 |               |             |           |  |  |  |
| Students in Franklin College                                     | must earn a grade | of 'C' (2.0) or better in       | major requir  | ed courses. |           |  |  |  |
|                                                                  | Course            | Title                           | Grade         | Credits     | Term      |  |  |  |
| <ul> <li>Biochemistry &amp;<br/>Molecular Biology</li> </ul>     | BCMB 3100         | Intro Biochem and<br>Molec Biol | PLAN          | (4)         | Fall 2024 |  |  |  |
| BIOL Courses                                                     |                   |                                 |               |             |           |  |  |  |
| <ul> <li>Principles of<br/>Biology II</li> </ul>                 | BIOL 1108         | Principles of<br>Biology II     | А             | 3           | Fall 2023 |  |  |  |
|                                                                  | BIOL 1108L        | Principles of<br>Biology II Lab | A-            | 1           | Fall 2023 |  |  |  |

## You cannot make any modifications to the Plan in this view.

| Audit | What-If | Delete plan | Save as copy |
|-------|---------|-------------|--------------|
|-------|---------|-------------|--------------|

# What-If

This option allows users to see how Planned courses would fall in the audit if the student chose a different program.

| Planner What-If               | Analysis                                      |                    | × |
|-------------------------------|-----------------------------------------------|--------------------|---|
| Program                       |                                               |                    |   |
| Catalog year *<br>Fall 2025 V | Degree * <b>SS - Bache</b>                    | Level *<br>UNDERGR | ~ |
| College * College of V        | Program * ↓ ↓ ↓ ↓ ↓ ↓ ↓ ↓ ↓ ↓ ↓ ↓ ↓ ↓ ↓ ↓ ↓ ↓ |                    |   |
| Areas of study                |                                               |                    |   |
| Major * V<br>Biology          | Concentration 🗸                               | Minor              | ~ |
| Additional areas of           | f atudu                                       |                    |   |
| Additional aleas of           | study                                         |                    | Ť |

#### **Delete Plan**

This option permanently deletes the Plan.

| De  | elete Plan                                         | × |
|-----|----------------------------------------------------|---|
| Are | you sure you want to permanently delete this plan? |   |
|     |                                                    |   |

#### Save as copy

This option saves a new copy of the same Plan. This is useful if users want to preserve the original copy and edit a new copy. After clicking Save as Copy, a duplicate Plan will appear in the Plan List. The new copy will be inactive and unlocked. Best practice is to change the description before updating.

| Description            | Active | Modified $\psi$ Who | Program | Level | Lock Status |   |
|------------------------|--------|---------------------|---------|-------|-------------|---|
| BS_Biology (Fall 2024) | No     | 04/22/2025          | BS_BIOL | UG    | Not Locked  | ŵ |
| B5_Biology (Fall 2024) | Yes    | 04/22/2025          | BS_BIOL | UG    | Locked      | ۵ |